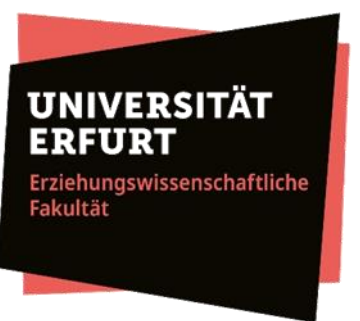

# Mathematik einfach digital unterrichten

ANWENDUNGEN ZUR ERSTELLUNG MASSGESCHNEIDERTER DIGITALER INHALTE FÜR DEN UNTERRICHT

# Gliederung

- 1. Größen- und Anforderungsbereiche
- 2. Software H5P
- 3. Aufgabenbeispiele
- 4. Überblick über ausgewählte H5P-Formate
- 5. Anwendung: Erstellung einer H5P-Übung
- 6. Reflexion

## 1. Größen- und Anforderungsbereiche

### Größenbereiche in der Grundschule

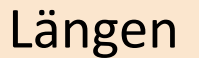

Geldwerte

Massen

Rauminhalte

Zeit(-spannen)

## Anforderungsbereiche (KMK 2022, S. 9)

| Anforderungsbereich I                                                                                                    | Anforderungsbereich II                                                                                                    | Anforderungsbereich III                                                                                                    |
|----------------------------------------------------------------------------------------------------|----------------------------------------------------------------------------------------------------|----------------------------------------------------------------------------------------------------|
| Reproduzieren                                                                                                    | Zusammenhänge herstellen                                                                                                    | Verallgemeinern und Reflektieren                                                                                                    |
| Wiedergabe von Grundwissen,<br>Ausführen von Routinetätigkeiten<br>und direkte Anwendung von<br>grundlegenden Begriffen und<br>Verfahren | Erkennen mathematischer<br>Zusammenhänge und Verknüpfen<br>von Kenntnissen, Fertigkeiten und<br>Fähigkeiten bei der Bearbeitung<br>mathematischer Aufgaben | Übertragen von Erkenntnissen auf<br>unbekannte Fragestellungen sowie<br>Entwickeln und Reflektieren von<br>Strategien, Begründungen und<br>Folgerungen |

## 2. Software H5P

- "HTML5 Package"
- kostenfreie Software zum Erstellen, Teilen und Bearbeiten interaktiver Inhalte
- Erstellen von Inhalten:
  - Registrierung auf h5p.org
  - Einbettung des H5P-Plugins auf einer Webseite
- Teilen von Inhalten mit Hilfe eines Links oder QR-Codes

## Vorteile von H5P

- intuitive und ökonomische Erstellung und Adaption von Inhalten
- selbstständiges und wiederholtes Üben
- Einsatz für beliebige Themenbereiche und Fächer
- Vielfalt an Aufgabenformaten

## 3. Aufgabenbeispiele Aufgaben zum Anforderungsbereich I

#### Lückentext: Anzahl Lücken = Anzahl Begriffe

Schiebe die Wörter an die richtige Stelle im Text. Der lange Zeiger ist der . Er zeigt die an. Der kurze Zeiger ist der . Er zeigt die an. Wenn der Minutenzeiger einmal um die Uhr gewandert ist, sind Minuten vergangen. Zu einer Zeigerposition gibt es immer Uhrzeiten. Minutenzeiger Stundenzeiger zwei 60 Minuten Stunden

#### Lückentext: Anzahl Lücken < Anzahl Begriffe

Setze die richtigen Wörter in die freien Stellen ein.

| Der lange Zeiger ist der         |                | <ul> <li>Er zeigt die</li> </ul> |
|----------------------------------|----------------|----------------------------------|
| ✓ an. C                          |                |                                  |
| ~                                | Minutenzeiger  | ∽ an.                            |
| Wenn der Minutenzeiger           | Stundenzeiger  | vandert ist, sind                |
| <ul> <li>Minuten verg</li> </ul> | kleine Zeiger  | position gibt es                 |
| immer V Uh                       | Sekundenzeiger |                                  |

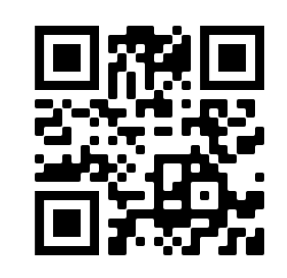

#### Lückentext: keine Vorgabe von Begriffen

Setze die passenden Wörter ein.

| Der lange Z | leiger ist der    | . Er zeigt die         | an.              |
|-------------|-------------------|------------------------|------------------|
| Der kurze Z | leiger ist der    | . Er zeigt die         | an.              |
| Wenn der M  | /linutenzeiger ei | nmal um die Uhr gewa   | andert ist, sind |
|             | Minuten vergar    | ngen. Zu einer Zeigerp | osition gehören  |
| immer       | Uhrzeite          | en.                    |                  |

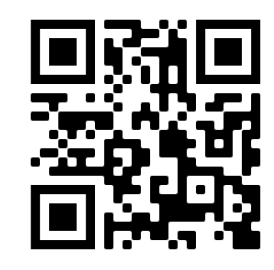

## Aufgabe zu den Anforderungsbereichen I & II

| Markiere die kleinste und die größte Länge.                                                   |                        |
|-----------------------------------------------------------------------------------------------|------------------------|
| 1m70cm / 1,75m / 157cm / 1m5cm / 1,57m                                                        | Anforderungsbereich I  |
| Check                                                                                         |                        |
| Trage die größte und kleinste Länge (in cm) ein.                                              |                        |
| größte Länge =cm                                                                              |                        |
| kleinste Länge =cm                                                                            |                        |
| ⊘ Check                                                                                       | Anforderungsbereich II |
| Berechne die Differenz aus der größten und kleinsten Länge. Gib das Ergebnis in Meter (m) an. |                        |
| Die Differenz der beiden Längen beträgt m.                                                    |                        |
| Check                                                                                         |                        |

## Aufgabe zu den Anforderungsbereichen I, II & III

In der Klasse 4a sind 24 Kinder. Jedes Kind muss 7 € für einen Ausflug in den Zoo bezahlen. Die Lehrerin hat bisher 105 € eingesammelt.

- a) Wie teuer ist der Ausflug insgesamt? (Anforderungsbereich I)
- b) Wie viele Kinder müssen noch bezahlen? (Anforderungsbereich II)

c) Schreibe auf, wie du gerechnet hast. Tausche dich anschließend mit deinem Banknachbarn aus und finde heraus, ob ihr gleich oder unterschiedlich gerechnet habt. (Anforderungsbereich III)

ODER: Vergleiche deine Lösung anschließend mit der Beispiellösung und finde heraus, ob deine Vorgehensweise mit der Beispiellösung übereinstimmt oder ob du anders überlegt hast.

(in Anlehnung an: IQB 2012, https://www.iqb.hu-berlin.de/vera/aufgaben/map/)

## 4. Überblick über ausgewählte H5P-Formate

| Format                                               | Nutzung                                                                                               |
|------------------------------------------------------|----------------------------------------------------------------------------------------------------|
| Drag the Words<br>(Wörter zuordnen)                  | Lückentexte mit vorgegebenen Begriffen<br>(Anzahl Lücken = Anzahl Begriffe)                           |
| Complex fill the Blanks<br>(komplexes Lücken füllen) | Lückentexte mit vorgegebenen Begriffen<br>(Anzahl Lücken < Anzahl Begriffe)                           |
| Fill in the Blanks<br>(Lücken füllen)                | Lückentexte ohne vorgegebene Begriffe                                                                 |
| Mark the Words<br>(Wörter markieren)                 | Markieren von Wörtern (bzw. Größenangaben)                                                            |
| Essay<br>(Aufsatz)                                   | Freitextantworten                                                                                     |
| Interactive Book<br>(interaktives Buch)              | Zusammenfassung unterschiedlicher Formate zur Gestaltung von komplexen Aufgabenstellungen oder Kursen |

| Format                                             | Nutzung                                                                                                    |
|----------------------------------------------------|----------------------------------------------------------------------------------------------------|
| Multiple Choice<br>(Mehrfachauswahl)               | Frage mit mehreren vorformulierten Antwortmöglichkeiten<br>(Nutzung für Multiple Choice (= mehrere richtige Antworten) oder<br>Single Choice (= eine richtige Antwort)) |
| True/False Question<br>(Richtig-oder-Falsch-Frage) | Bewertung einer Aussage (richtig/falsch)                                                                                                    |
| Question Set<br>(Fragensatz)                       | Zusammenfassung unterschiedlicher Formate, wobei die einzelnen<br>Aufgaben auf separaten Seiten angezeigt werden:                                                       |
|                                                    |                                                                                                    |
| Drag and Drop                                      | Bewegung von Elementen durch Anklicken an die richtige Position:                                                                                                    |
| (Zienen und Ablegen)                               |                                                                                                    |

#### Insgesamt stellt H5P über 50 verschiedene Aufgabenformate zur Verfügung.

correct order

Mark the Words

Create a task where

users highlight words

Quiz (Question Set)

Create a sequence of

various question types

Image Hotspots Create an image with multiple info hotspots

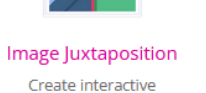

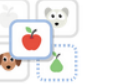

Image pairing

Drag and drop image matching game

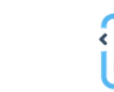

Image Sequencing Image Slider Place images in the Easily create an Image Slider

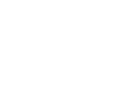

Accordion

Create vertically stacked

expandable items

recording

Crossword

Create a crossword

puzzle

=

Drag the Words

Create text-based drag

and drop tasks

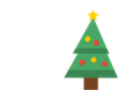

Advent Calendar (b...

Create an advent

calendar

and pie charts

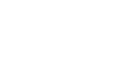

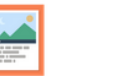

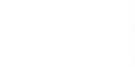

**AR Scavenger** 

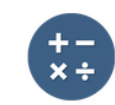

Arithmetic Quiz Augmented reality fun! Create time-based arithmetic guizzes

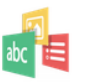

Create a slideshow with

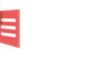

00

or tests

Personality Quiz

Create personality

quizzes

images

Impressive Present... Create courses, books parallax effects

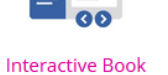

KewAr Code Create OR codes for different purposes

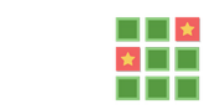

Memory Game Create the classic image pairing game

Single Choice Set

Create questions with

one correct answer

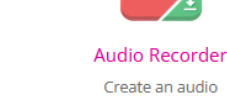

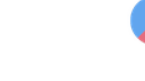

Chart Quickly generate bar

Collage Create a collage of multiple images

Agamotto

Create a sequence of

images that gradually

Column Column layout for H5P

Content

i)

Cornell Notes Take notes using the Cornell system

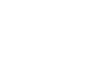

Drag and Drop

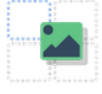

Documentation Tool Create a form wizard with text export

Create drag and drop tasks with images

Multiple Choice

Create flexible multiple

choice questions

Sort the Paragraphs Create a set of paragraphs to be sorted

Speak the Words

Answer a question using

your voice

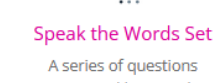

answered by speech

Questionnaire

Create a questionnaire

to receive feedback

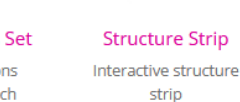

Summary

Create tasks with a list of statements

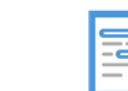

Essay Create essay with

instant feedback

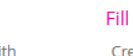

Fill in the Blanks Create a task with

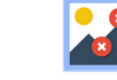

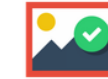

Create many hotspots Create image hotspot for users to find for users to find

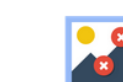

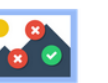

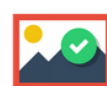

Find the Hotspot

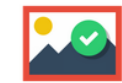

Find Multiple Hots...

Dictation

Create a dictation with

missing words in a text

instant feedback

turning cards

**Dialog Cards** 

Create text-based

-

-0

## 5. Anwendung: Erstellung einer H5P-Übung

- 1. iPad entsperren
- 2. Safari-Browser öffnen

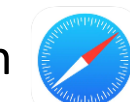

- 3. "h5p.org" in die Suchzeile eingeben
- 4. mit Ihrem persönlichen Zugang (s. Zettel) einloggen

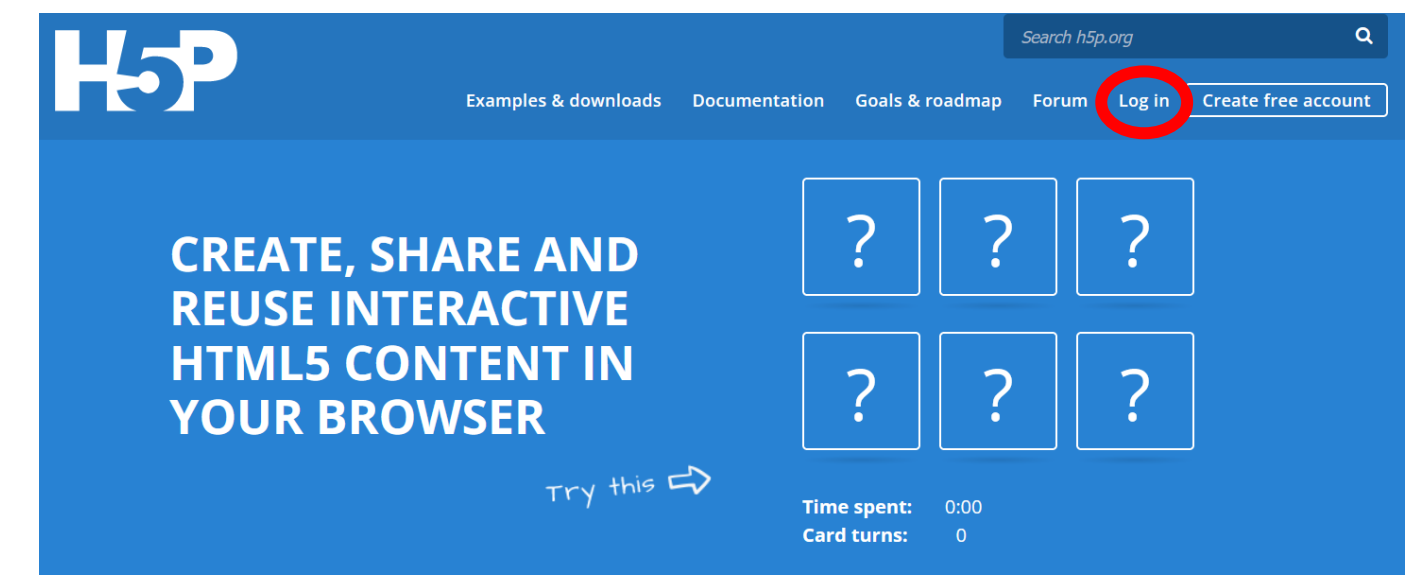

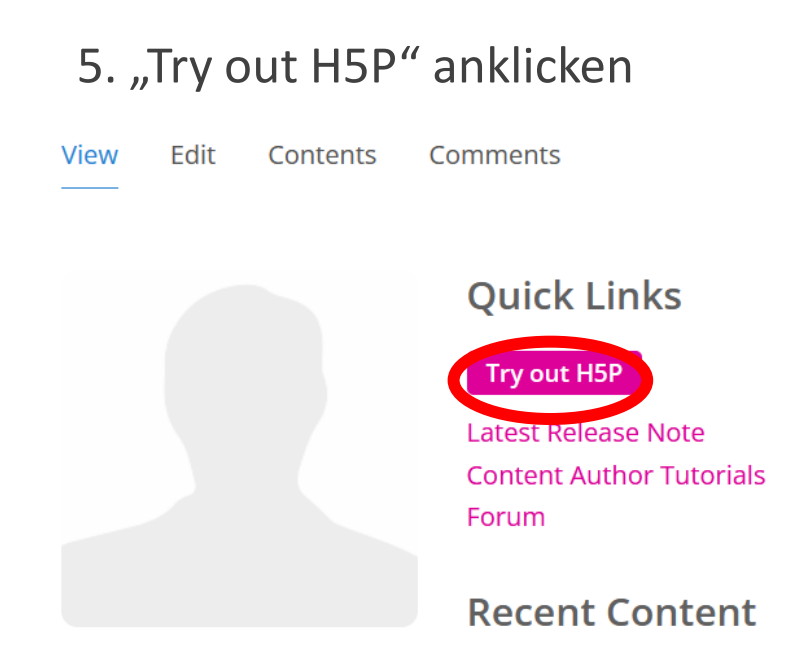

#### 6. "Quiz (Question Set)" auswählen

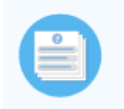

**Quiz (Question Set)** Create a sequence of various question types

7. Instruktionen auf dem Handout befolgen

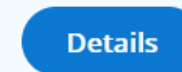

Erstellen Sie ein "Question Set" mit dem Titel "Festigung des Größenbereichs Zeit":

- True/False Question: Der Stundenzeiger umläuft das Ziffernblatt zweimal am Tag.
- Multiple Choice: Wie viele Minuten hat eine Stunde? (60 min, 40 min, 70 min)
- Fill in the Blanks: Den langen Zeiger nennt man \*Stundenzeiger\*.
- Mark the Words: Markiere die längste Zeitdauer. (4 min, 4 h, 40 min, 44 min, 4 h 40 min, 400 min)

Drag and Drop: Ordne jedem Feld die zwei passenden Uhrzeiten zu. (um 1 – 01:00 Uhr und 13:00 Uhr, halb drei – 02:30 Uhr und 14:30 Uhr, viertel sechs – 05:15 Uhr und 17:15 Uhr)

Zusatz: Erstellen Sie ein "Interactive Book" mit dem Titel "Aufgaben zum Größenbereich Masse":

- Seite 1: "Umrechnungen zur Masse"
  - True/False Question: 1000 Gramm sind 1 Kilogramm.
  - True/False Question: 1 kg Mehl sind genauso schwer wie 1000 g Zucker.
  - Mark the Words: Wähle die Massen aus, die kleiner sind als 1 kg. (540 g, 1,3 kg, 1600 g, 910 g)
- Seite 2: "Massen miteinander vergleichen"
  - Table: Die Kinder vergleichen das Gewicht ihrer Hunde miteinander. und Tabelle mit 2 Spalten (Hund, Gewicht) und 5 Zeilen: Bella – 11 kg 300 g, Maya – 6 kg 900 g, Putzi – 4 kg 90 g, Hasso – 25 kg 500 g
  - Fill in the Blanks: Welcher Hund ist am leichtesten? \*Putzi\*
  - Fill in the Blanks: Berechne. Rocco wiegt 800 g mehr als Bella. Rocco wiegt \*12 kg 100 g/12,1 kg/12kg 100g\*.

## 6. Reflexion

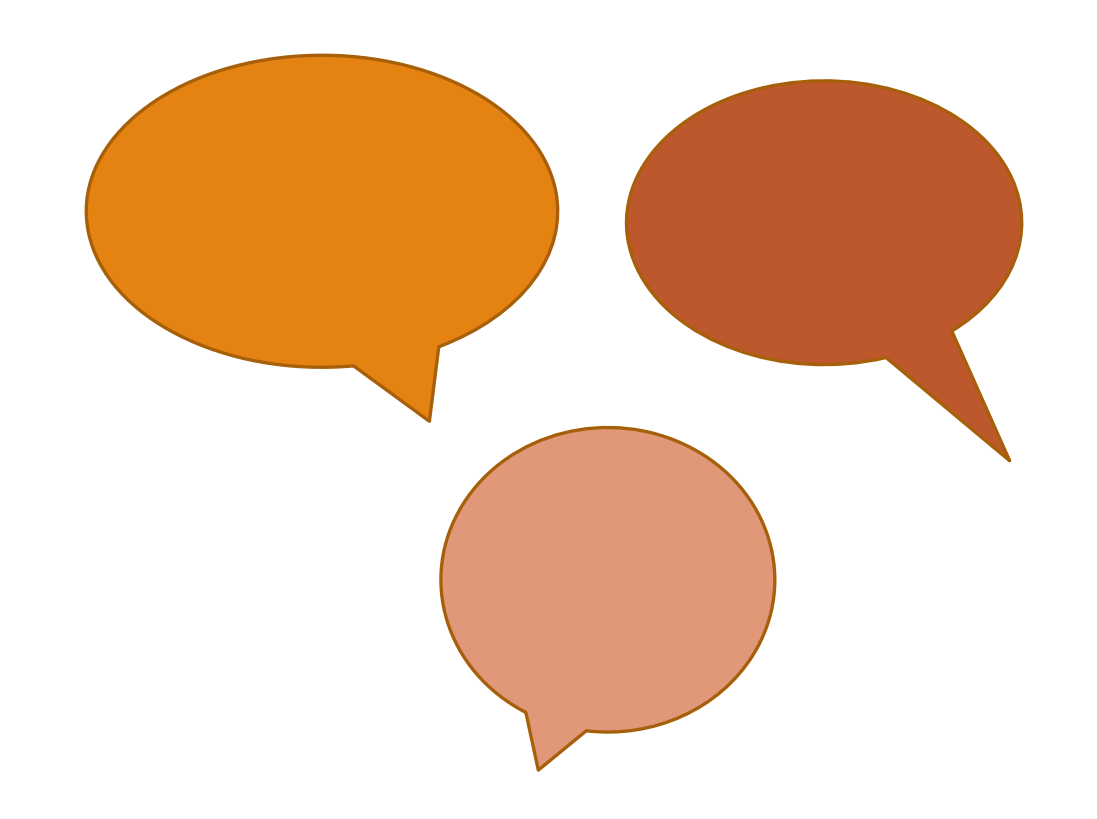

1. Safari-Browser öffnen

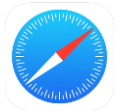

2. "menti.com" in die Suchzeile eingeben

3. Code eingeben